| * | Clicar no<br>ícone do<br>menu                                          | al 🗔 53% 🖬 23:46                             |
|---|------------------------------------------------------------------------|----------------------------------------------|
|   | Principal                                                              | Q                                            |
| R | <b>eu, RC 4</b><br>Paz e Amor<br>Boa Tarde, Já estou fazer             | @ 11 de out<br>ndo o valor mí ☆              |
| D | <b>Dj Cris Villela</b><br>Artes Paz e Amor                             | ⊂ 3 de out                                   |
| D | Dj, eu 2<br>Fwd: cartaz Deusa<br>Mensagem encam                        | © 2 de out<br>iinhada ☆                      |
| D | Dj Cris Villela<br>Arte Vivência                                       | © 2 de out<br>☆                              |
| К | Kelly de Google<br>comunicacao, tire maior<br>Olá, comunicacao. Fico c | 28 de set<br>partido da s<br>ontente por t 🔏 |
|   |                                                                        |                                              |

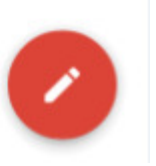

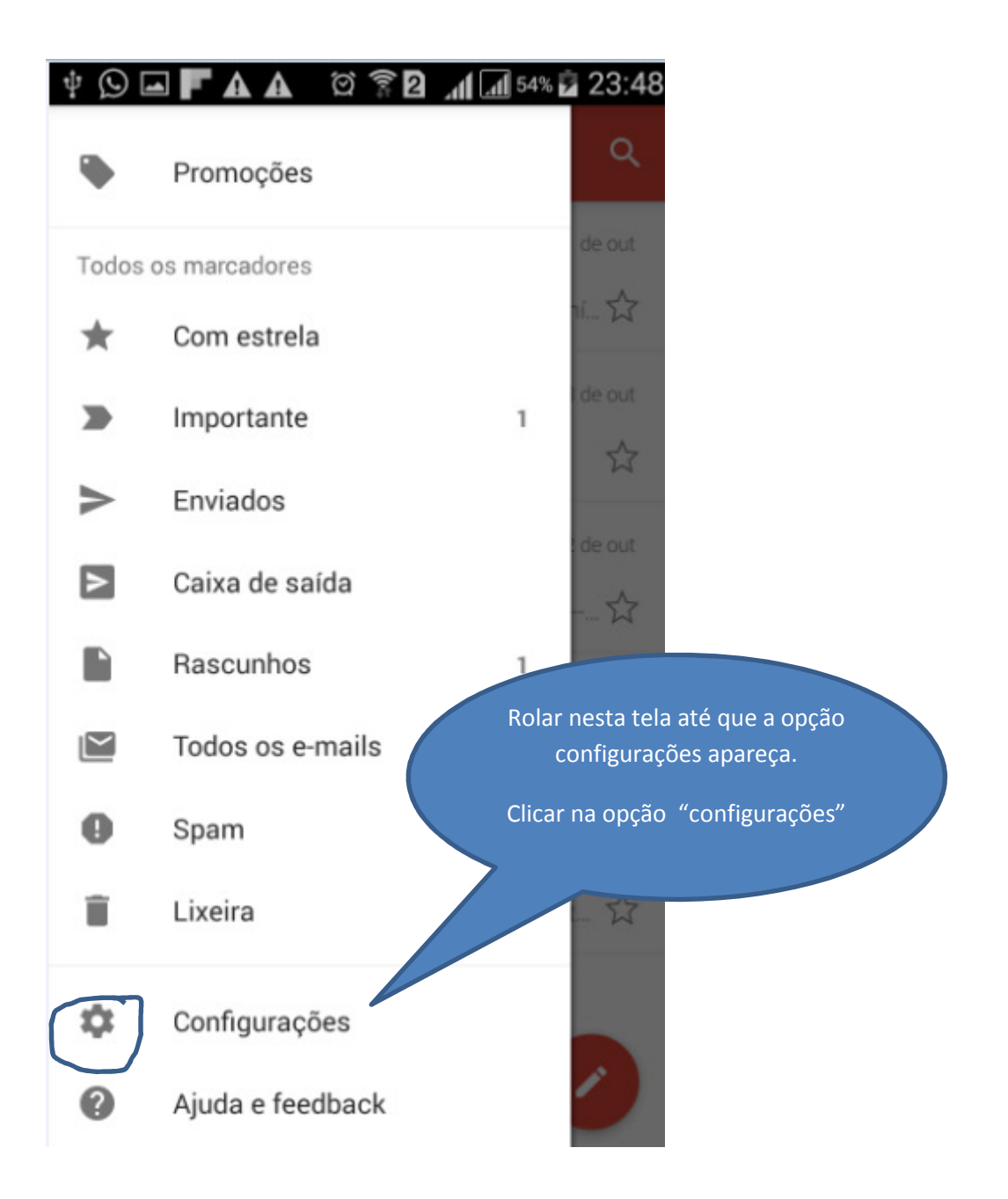

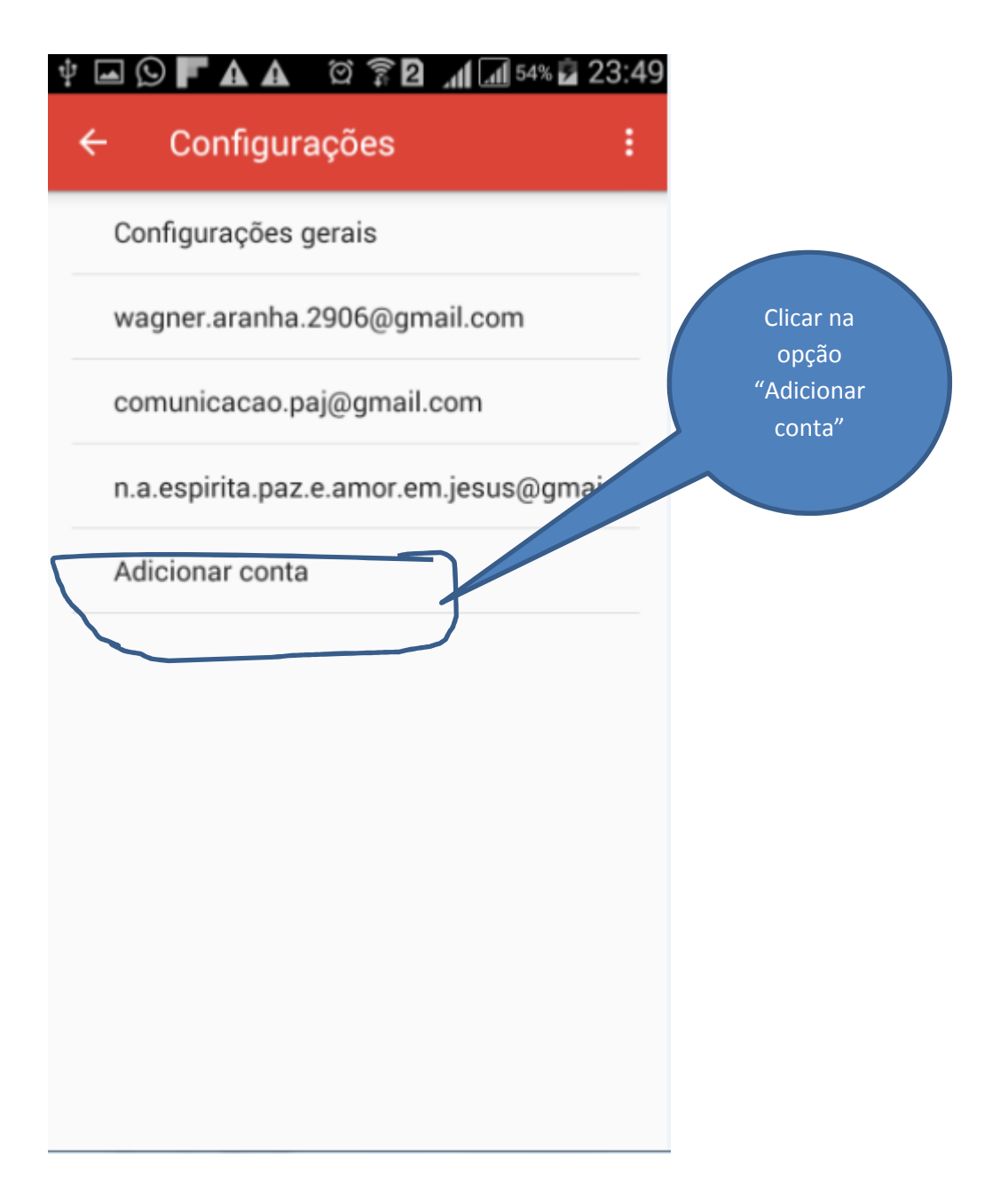

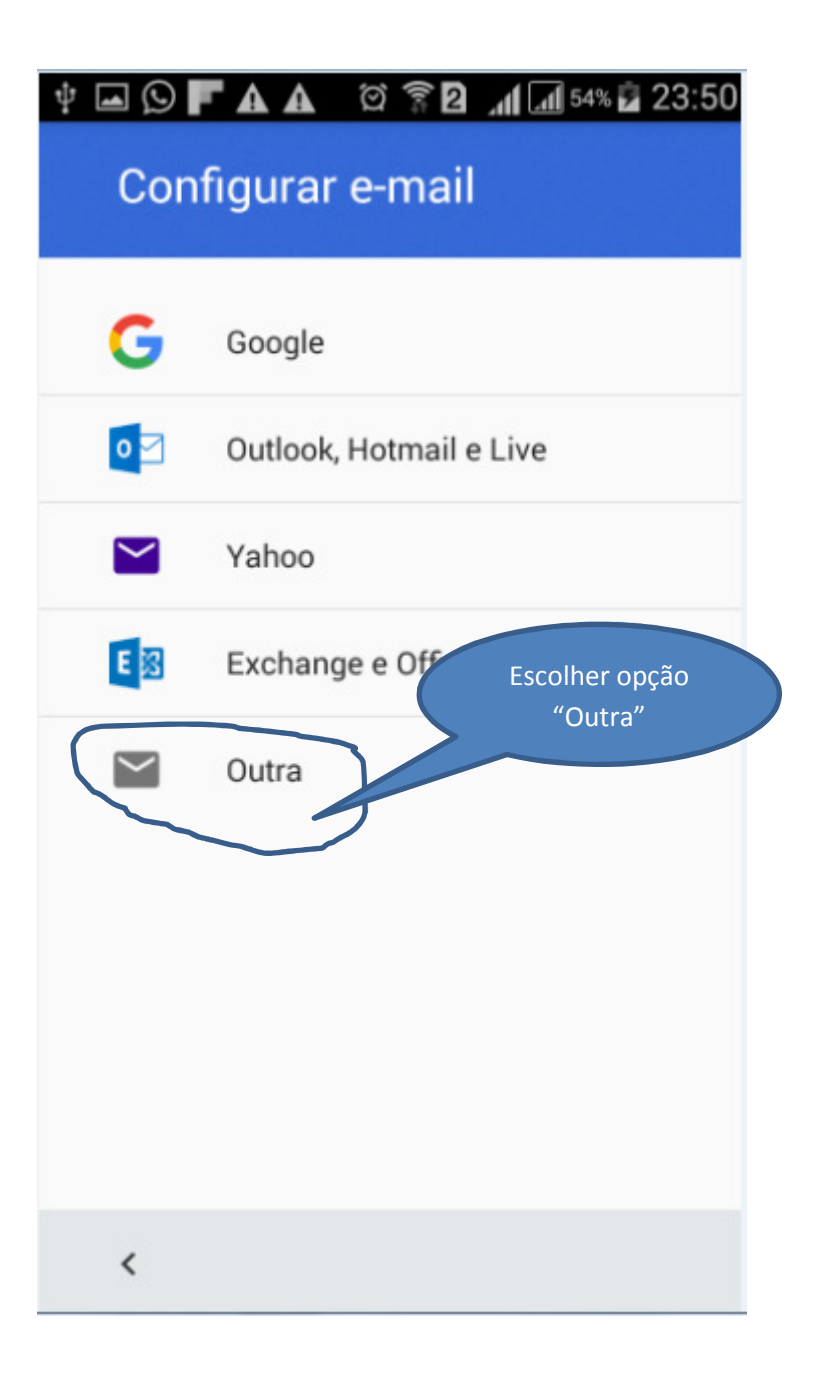

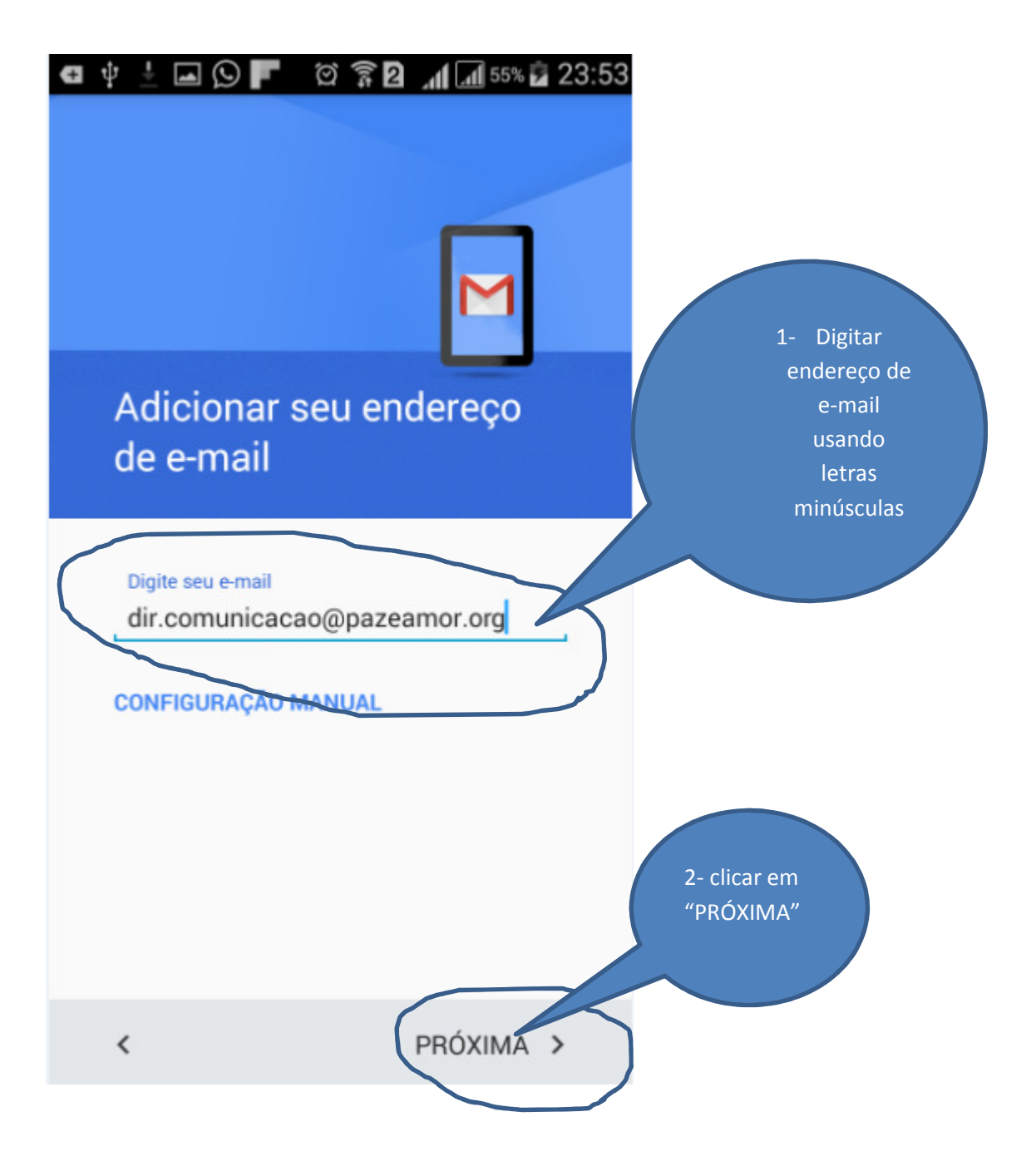

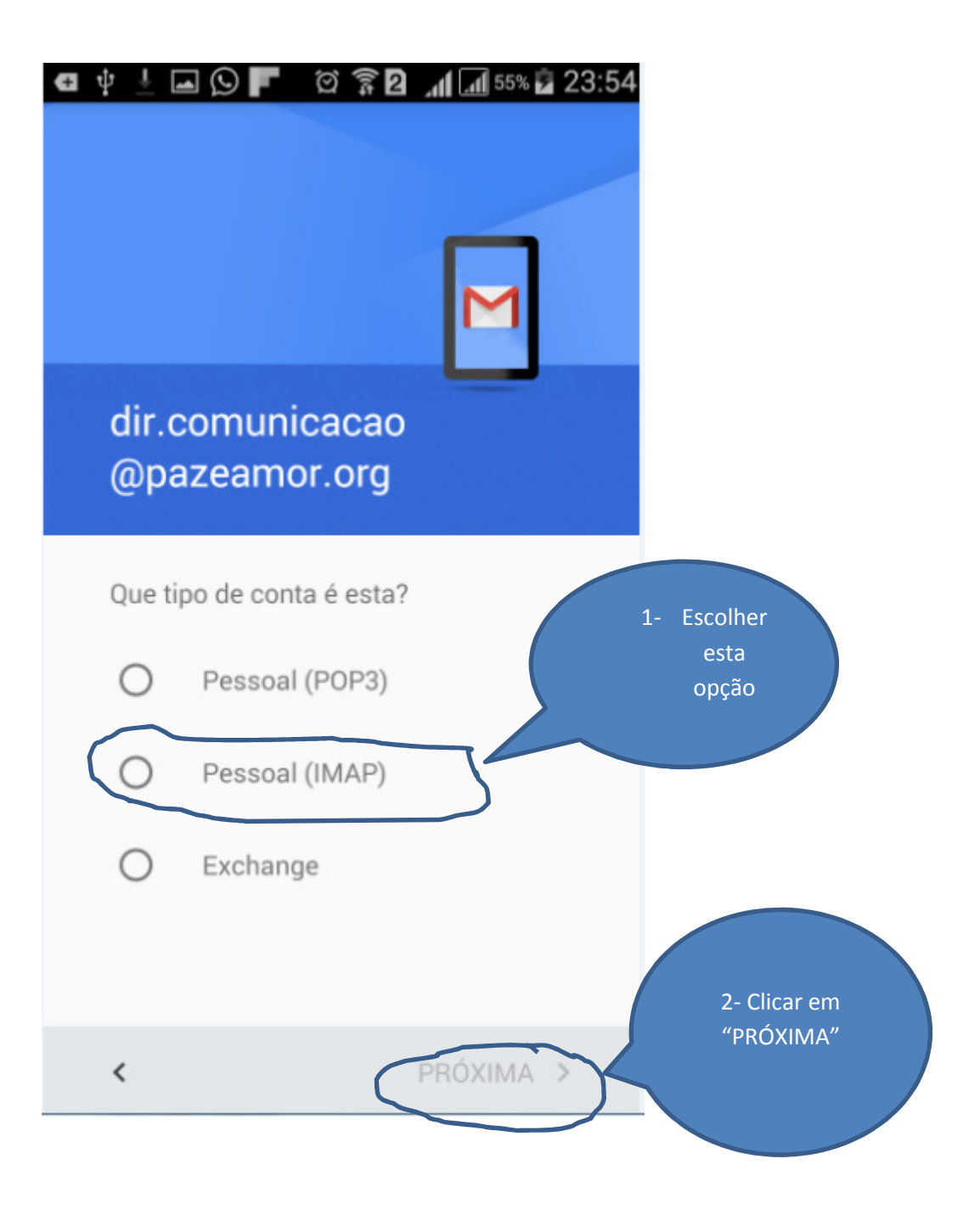

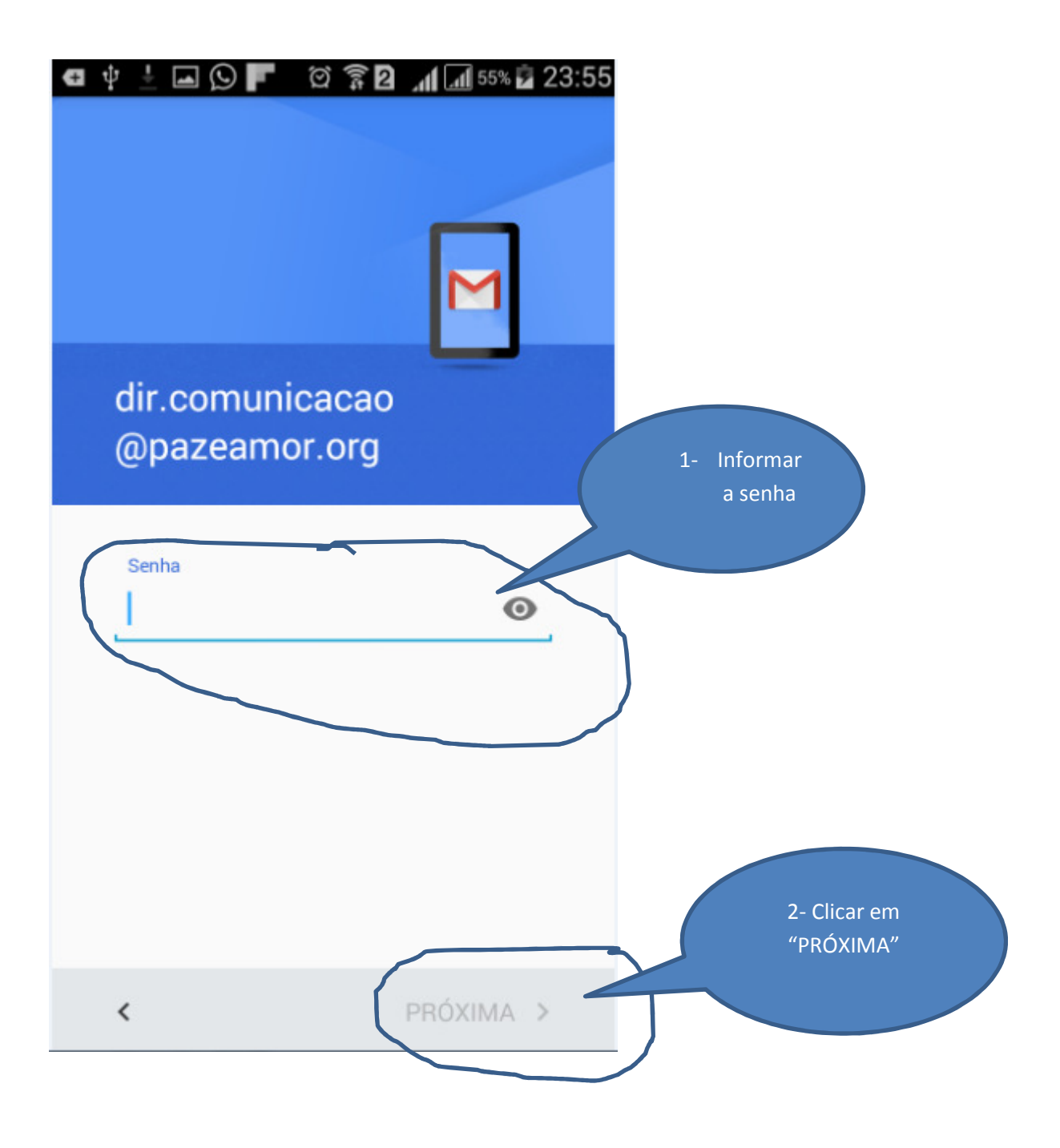

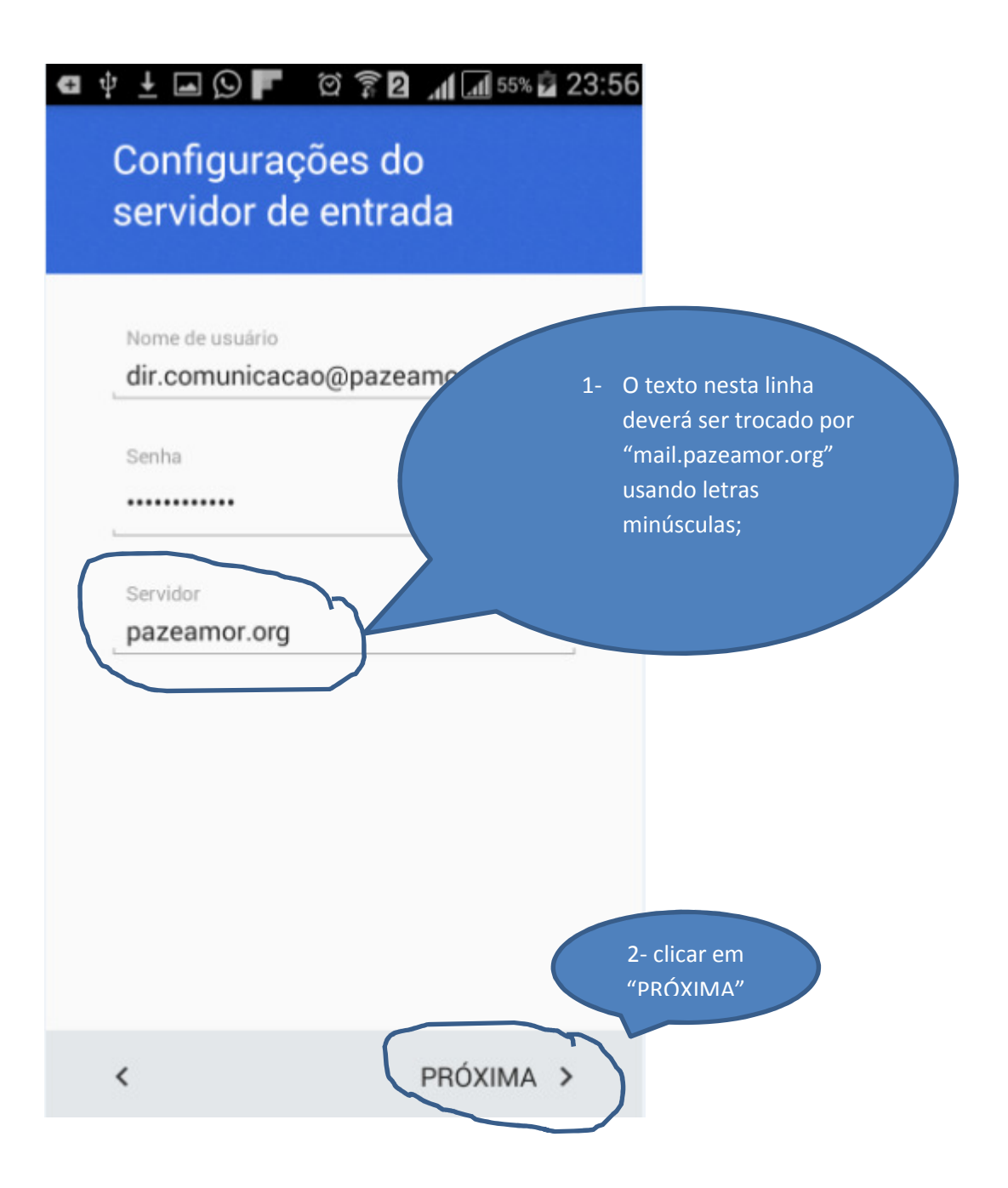

| đ         | Configuraçã<br>servidor de s  | ବି <b>ବି ଥି ୍ୟା ାଣ</b> ⁵⁵% ⊒ 23:5<br>bes do<br>saída | 58                                                                    |
|-----------|-------------------------------|------------------------------------------------------|-----------------------------------------------------------------------|
|           | Exigir login                  | ON                                                   |                                                                       |
|           | Senha                         | @pazeamor.org                                        | 1- O texto nesta<br>linha deverá ser<br>trocado por<br>"mail.pazeamor |
| $\langle$ | Servidor SMTP<br>pazeamor.org | 5                                                    | letras<br>minúsculas;                                                 |
|           |                               |                                                      | 2- clicar em<br>"PRÓXIMA"                                             |
|           | <                             | PRÓXIMA >                                            |                                                                       |

| Ð | ? 🖬 🗄 💭 📭 🛛 🛱 🗿 📶 🖬 55% 🖬 23:59                                                                  |           |
|---|--------------------------------------------------------------------------------------------------|-----------|
|   |                                                                                                  |           |
|   |                                                                                                  |           |
|   |                                                                                                  |           |
|   | Opções da conta                                                                                  |           |
|   | Frequência de sincronização:                                                                     |           |
|   | A cada 15 minutos                                                                                |           |
|   | Receber notificação quando um e-<br>mail chegar                                                  |           |
|   | Sincronizar e-mail desta conta                                                                   |           |
|   | <ul> <li>Fazer o download dos anexos<br/>automaticamente quando<br/>conectar ao Wi-Fi</li> </ul> | clicar em |
|   |                                                                                                  | PROXIMA   |
|   | < PRÓXIMA >                                                                                      |           |
|   |                                                                                                  |           |

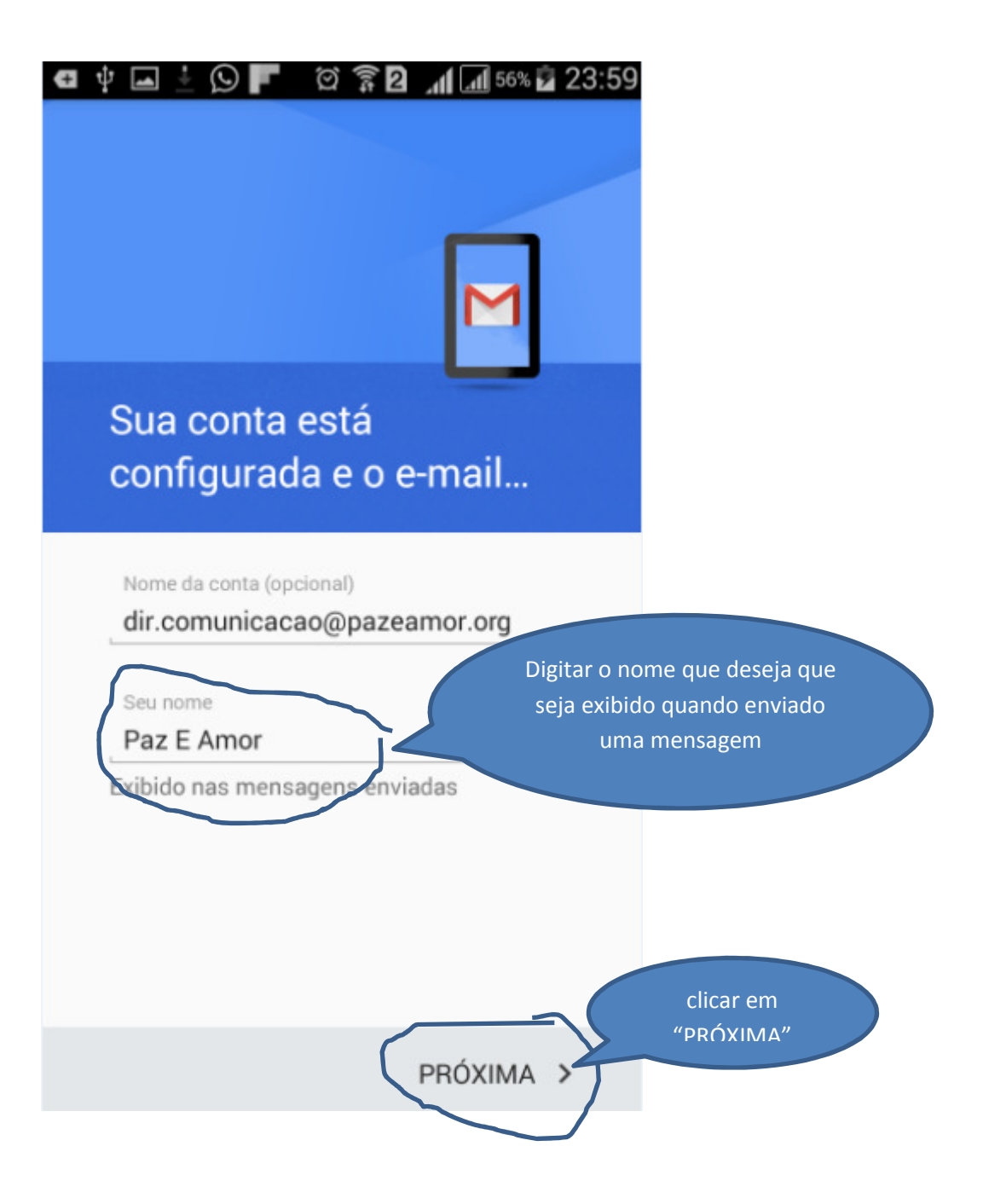